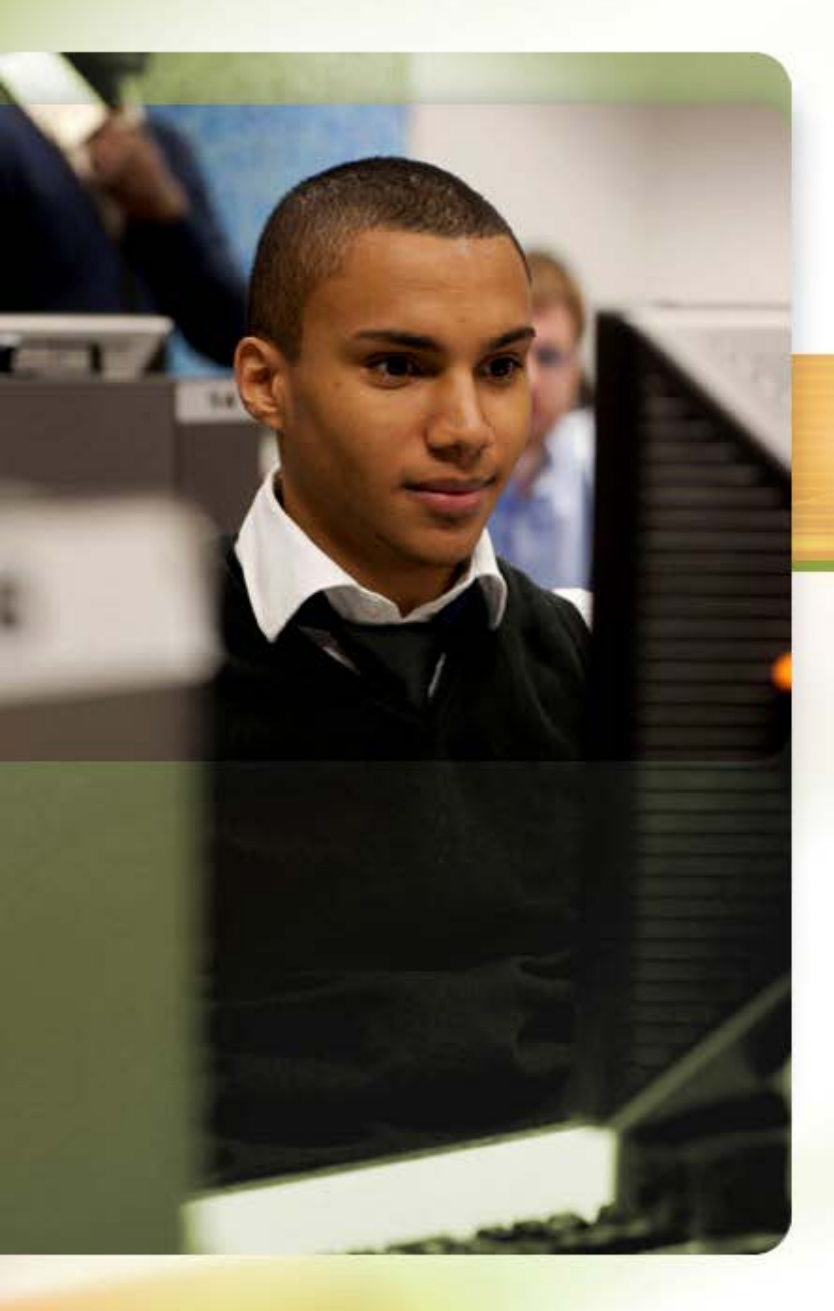

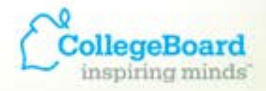

#### ACCUPLACER® Revealing Potential. Expanding Opportunity.

# ACCUPLACER Reporting

**Professional Development Series** 

## ACCUPLACER

#### Four Main Tabs - Review

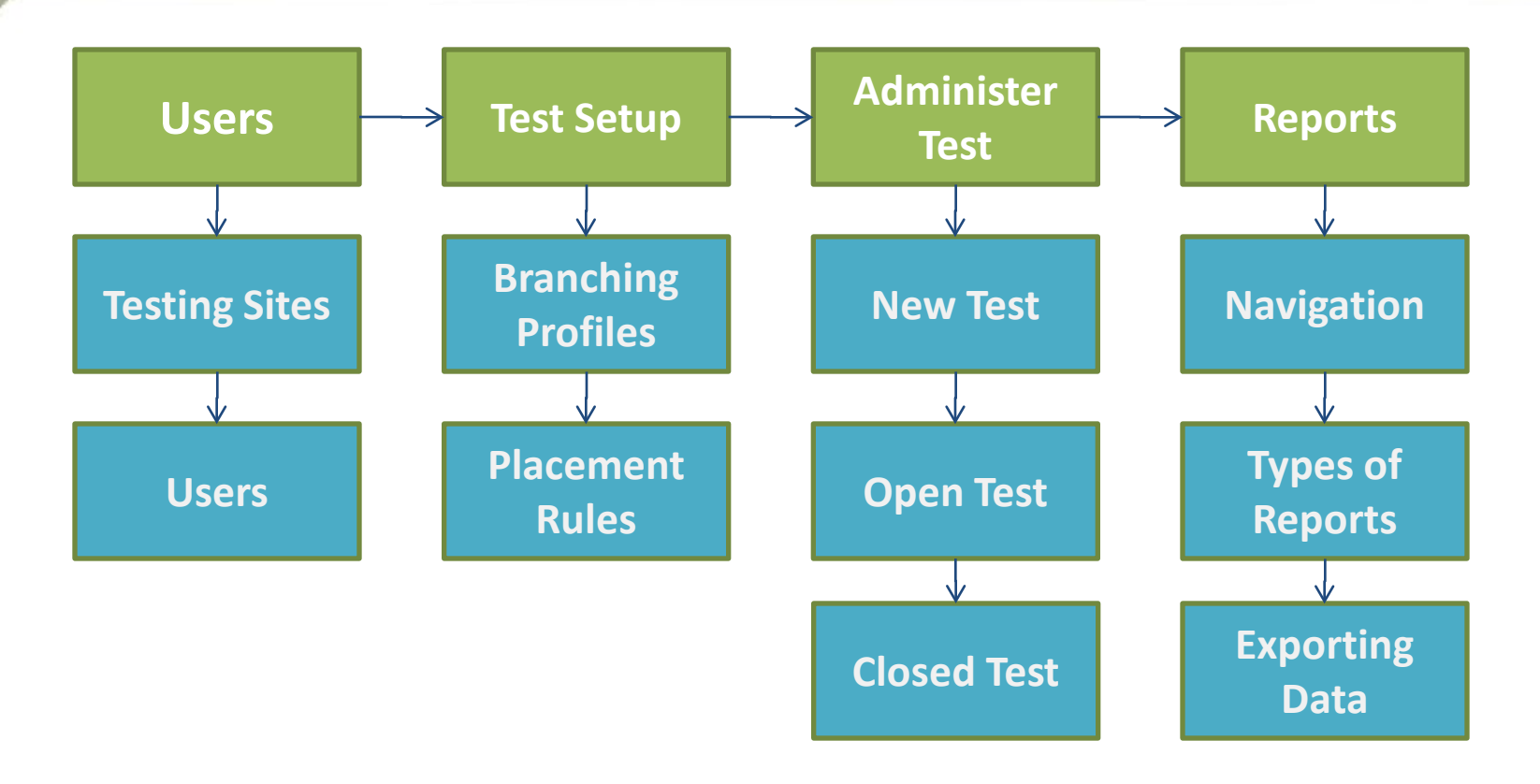

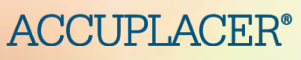

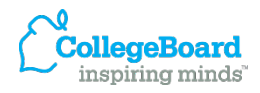

### ACCUPLACER

#### **Reports Tab**

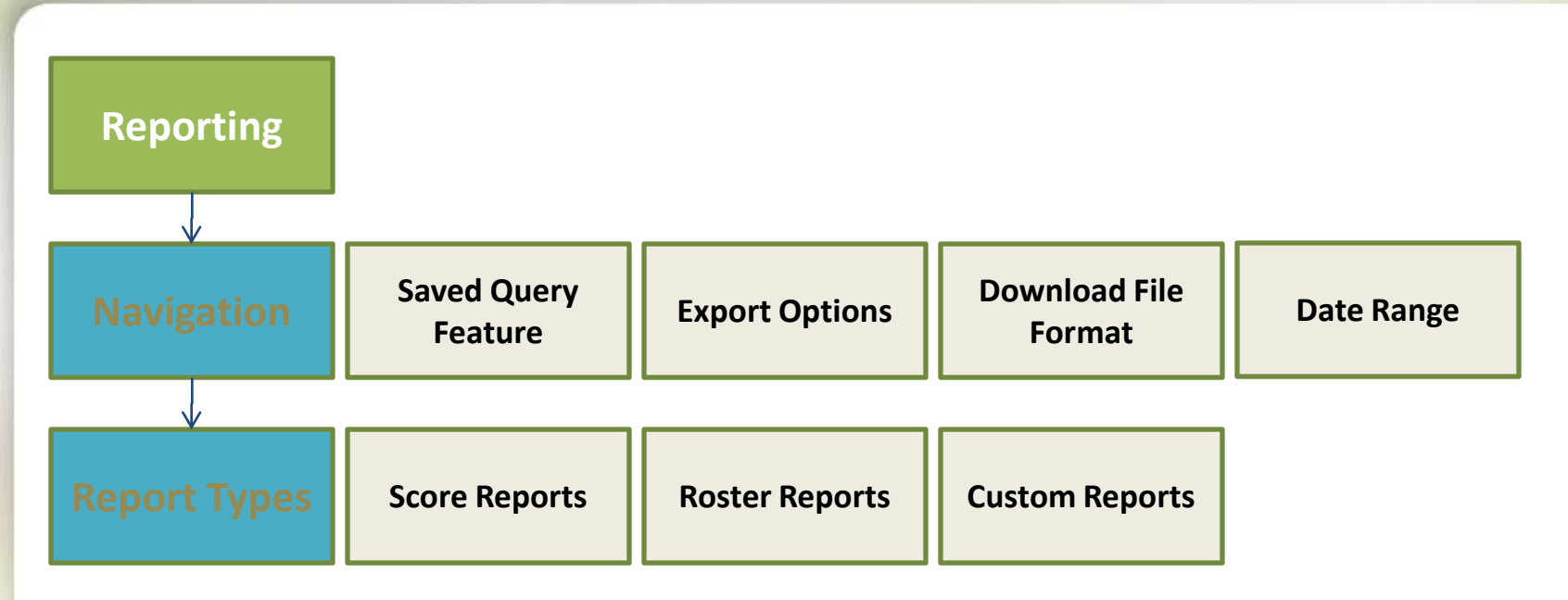

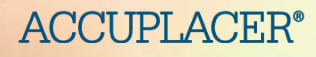

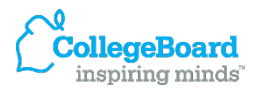

## **Report Permission Levels/Users**

| *Institution Reporter                | <ul> <li>Ability to create and print reports containing ALL data<br/>across all testing sites within the Institution</li> </ul> |
|--------------------------------------|----------------------------------------------------------------------------------------------------|
| Site Reporter                        | <ul> <li>Ability to create and print reports with ALL data from their site only</li> </ul>                                      |
| *Institution Score<br>Reporter       | <ul> <li>Ability to access and print ONLY ISRs from all testing sites<br/>within the Institution</li> </ul>                     |
| Site Score Reporter                  | <ul> <li>Ability to access and print ONLY ISRs from their testing site only</li> </ul>                                          |
| *Institution Writeplacer<br>Reporter | <ul> <li>Ability to print essays from all testing sites within the<br/>Institution</li> </ul>                                   |
| Site Writeplacer<br>Reporter         | <ul> <li>Ability to print essays from their testing site only</li> </ul>                                                        |

CollegeBoard inspiring minds

### **Report Types**

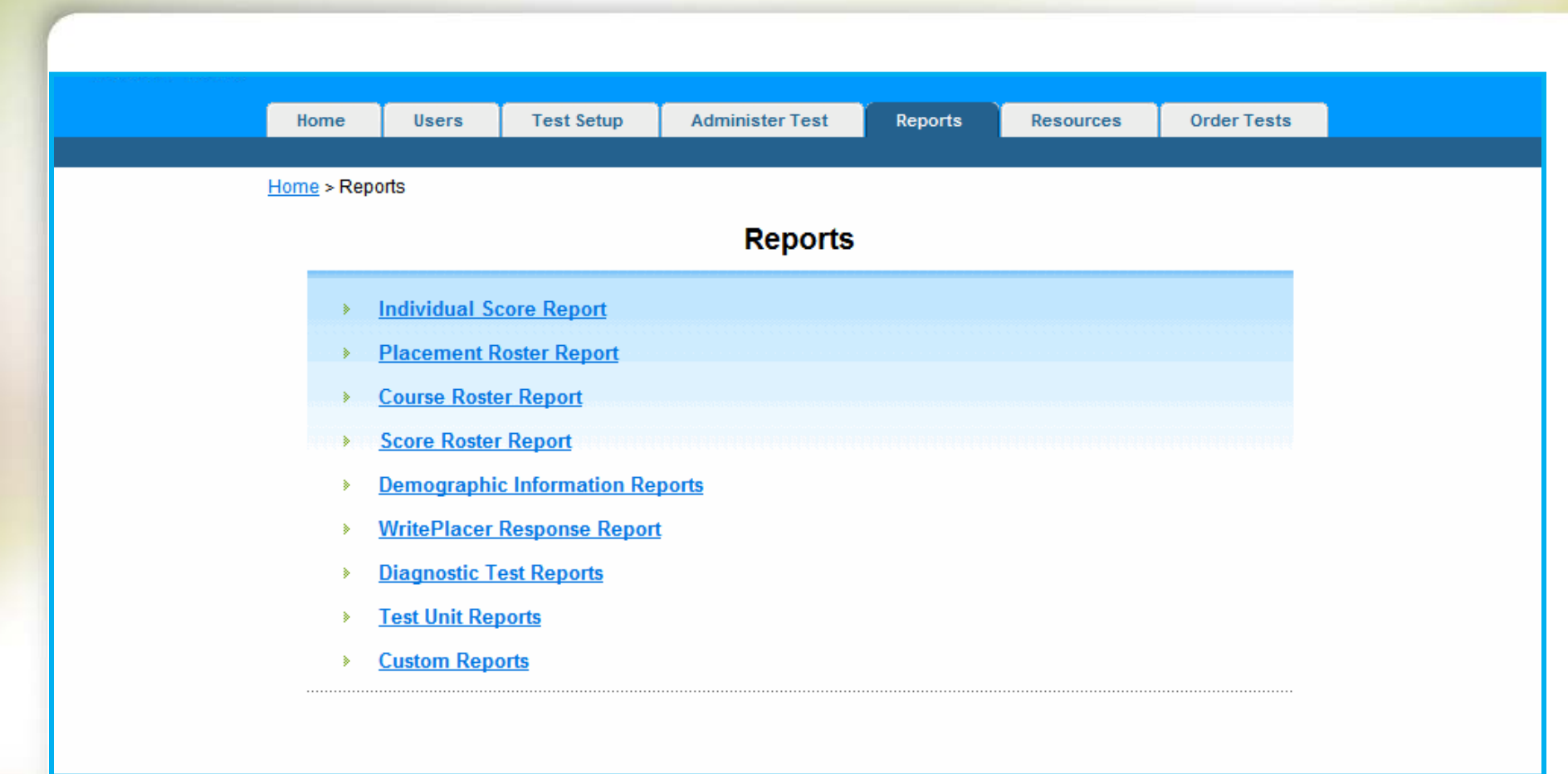

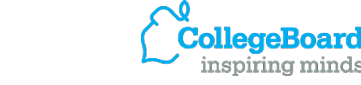

### **Individual Score Reports**

#### **After Student Completes a Test/Batch Printing Available**

|                        | Home Us                | sers Test Setup Admin                 | ister Test Reports Resources   | Order Tests                   |                          |
|------------------------|------------------------|---------------------------------------|--------------------------------|-------------------------------|--------------------------|
|                        | Home > Reports >       | Individual Score Report > Individua   |                                |                               |                          |
|                        |                        | Individual Sco                        |                                |                               |                          |
| ←<br>₽ Fo              | Back                   | sults, please ensure your browser i   |                                | Individual Score Re           | port                     |
| <b>stitut</b><br>Sampl | ion Name<br>le College | Creation Time<br>2010-05-12 17:49 EDT | Student Name<br>Sample Student | Student ID<br>444554444       | Major Name<br>Omitted    |
| xport                  | Options: Delimited     | I Text   <u>CSV   Excel   XML</u>     | Date of Birth<br>1930-01-29    | Date of Testing<br>2009-03-13 | Site Name<br>Main Campus |
| to 10                  | out of 63 items        |                                       |                                | Message from the Instituti    | on                       |
|                        | Student ID             | First Name \$                         | Please take this ret           | port to SSB 210 to complete   | e vour enrollment        |
|                        | 105105                 | Sharon                                | T lease take this rep          |                               | e your enronment.        |
|                        | 111221111              | Student                               |                                | T' DL                         |                          |
|                        | 1122111                | Sample                                |                                | Time Record:                  |                          |
|                        | 123412345              | Sample                                | Test Started                   | Test Completed                | Total Time               |
|                        | <mark>4434433</mark> 3 | Sample                                | 2009-03-13 06:23 PM EDT        | 2009-03-13 06:24 PM EDT       | 00Hr:00Min:21Sec         |
|                        | 4444                   | Sample                                |                                |                               |                          |
|                        | 444554444              | Sample                                |                                | Test Populte                  |                          |
|                        | 444554444              | Sample                                | Test Neme                      | rest results                  |                          |
|                        | 444554444              | Sample                                | Test Name                      | Scole                         |                          |

| rest nume             | 30010                                     |
|-----------------------|-------------------------------------------|
| Statistics First Test | 5 ( 5 items correct out of 8 total items) |
| Category Name         | Score                                     |
| Means                 | 1                                         |
| Standard deviations   | 1                                         |
| Modes                 | 1                                         |
| Medians               | 2                                         |

1 to 10 out of 63 items

444554444

Export Options: Delimited Text | CSV | Excel | XML

Sample

🕈 Back

## **Individual Score Reports**

#### **Diagnostics/Batch Printing Available**

|       | Home                                    | Users           | Test Setup                             | Administer Test                         | Report                   | ts Resources                                        | Order Tests                                                 |                                                             |                                             |                                         |                      |            |
|-------|-----------------------------------------|-----------------|----------------------------------------|-----------------------------------------|--------------------------|-----------------------------------------------------|-------------------------------------------------------------|-------------------------------------------------------------|---------------------------------------------|-----------------------------------------|----------------------|------------|
| 41    | Home > Repo                             | orts > Individu | ual Score Report > Ind                 | dividual Score Report S<br>Score Report | Search Results<br>Searcl | ults<br>h Results                                   |                                                             | Diagnostic Test Rest                                        | ults                                        |                                         |                      |            |
| )_    | Duck                                    |                 |                                        | Trebuild I                              |                          |                                                     |                                                             | Diagnostic Elementary Ale                                   | jebra                                       |                                         |                      |            |
| r For | <sup>,</sup> optimal printir<br>on Name | ig results, pl  | ease ensure your brov<br>Creation Time | wser is configured to p                 | Test D                   |                                                     | Domain                                                      | Needs<br>Improvement                                        | Limited<br>Proficiency                      | Proficient                              | Score                | SEN        |
| nort  | e College<br>Options: Delir             | mited Text I C  | 2010-05-12 17:49 ED                    | IT                                      | From:                    | Real Numbers                                        |                                                             |                                                             | -                                           |                                         | 4                    | 1.3        |
| o 10  | out of 63 items                         |                 |                                        |                                         | < F 0                    | our performance on Re<br>order integers and ratio   | eal Numbers suggests tha<br>nal numbers; add, subtrac       | at you need to improve sign<br>t, multiply, and divide sign | ificantly in this area<br>ed numbers; and w | i. These question:<br>ork with absolute | s test you<br>value. | ur ability |
| 1     | Student ID                              | \$              | First Name                             | 🗘 Last Name                             | L                        | inear Equations, Inequ                              | alities, and Systems                                        |                                                             | -                                           |                                         | 4                    | 1.3        |
| 1     | 105105                                  |                 | Sharon                                 | Grady                                   | v                        | our performance on Li                               | near Equations Inequalitie                                  | as and Systems suggests                                     | that you need to im                         | unrove significantly                    | in this a            | rea        |
| 1     | 111221111                               |                 | Student                                | Sample                                  | Ť                        | hese questions test yo                              | ur ability to evaluate linear                               | expressions, solve linear                                   | equations and ineq                          | jualities, solve sys                    | tems of              | linear     |
| 1     | 1122111                                 |                 | Sample                                 | Student                                 | e                        | iquations, and graph lir                            | tear equations and inequa                                   | anties.                                                     |                                             |                                         | 1                    |            |
| 1     | 123412345                               |                 | Sample                                 | Student                                 | G                        | Quadratic Expressions                               | and Equations                                               |                                                             | -                                           |                                         | 4                    | 1.4        |
| 1     | <mark>4434433</mark> 3                  |                 | Sample                                 | Student                                 | v                        | our performance on O                                | adratic Expressions and                                     | Equations succests that w                                   | w need to improve                           | significantly in this                   | area Ti              | haca       |
| 18    | 44444                                   |                 | Sample                                 | Student                                 | q                        | juestions test your abili                           | ty to square a binomial, fa                                 | ctor the difference of squar                                | es, factor a general                        | quadratic over the                      | e integer:           | s, and     |
| 1Ŭ    | 444554444                               |                 | Sample                                 | Student                                 | 5                        | solve quadratic equation                            | is by factoring.                                            | 1                                                           |                                             |                                         |                      |            |
|       | 444554444                               |                 | Sample                                 | Student                                 | A                        | Algebraic Expressions                               | and Equations                                               |                                                             |                                             |                                         | 1                    | 1.3        |
| 1     | 444554444                               |                 | Sample                                 | Student                                 | Y                        | our performance on Ale                              | pebraic Expressions and I                                   | Equations suggests that vo                                  | u need to improve                           | significantly in this                   | area. Th             | nese       |
| 1     | 444554444                               |                 | Sample                                 | Student                                 | q<br>p                   | juestions test your abili<br>olynomials, and work v | ty to add, subtract, multiply<br>with expressions involving | , and divide monomials ar<br>positive rational roots and    | id polynomials, sim<br>exponents.           | plify algebraic fra                     | ctions, fa           | ctor       |
|       |                                         |                 |                                        |                                         |                          | 4 86 - 65 R                                         | 1990 - 199                                                  |                                                             | a Tan                                       |                                         | and a                | 10125      |

## **Diagnostic Individual Score Report**

**Printing Tip – set browser to print background images** 

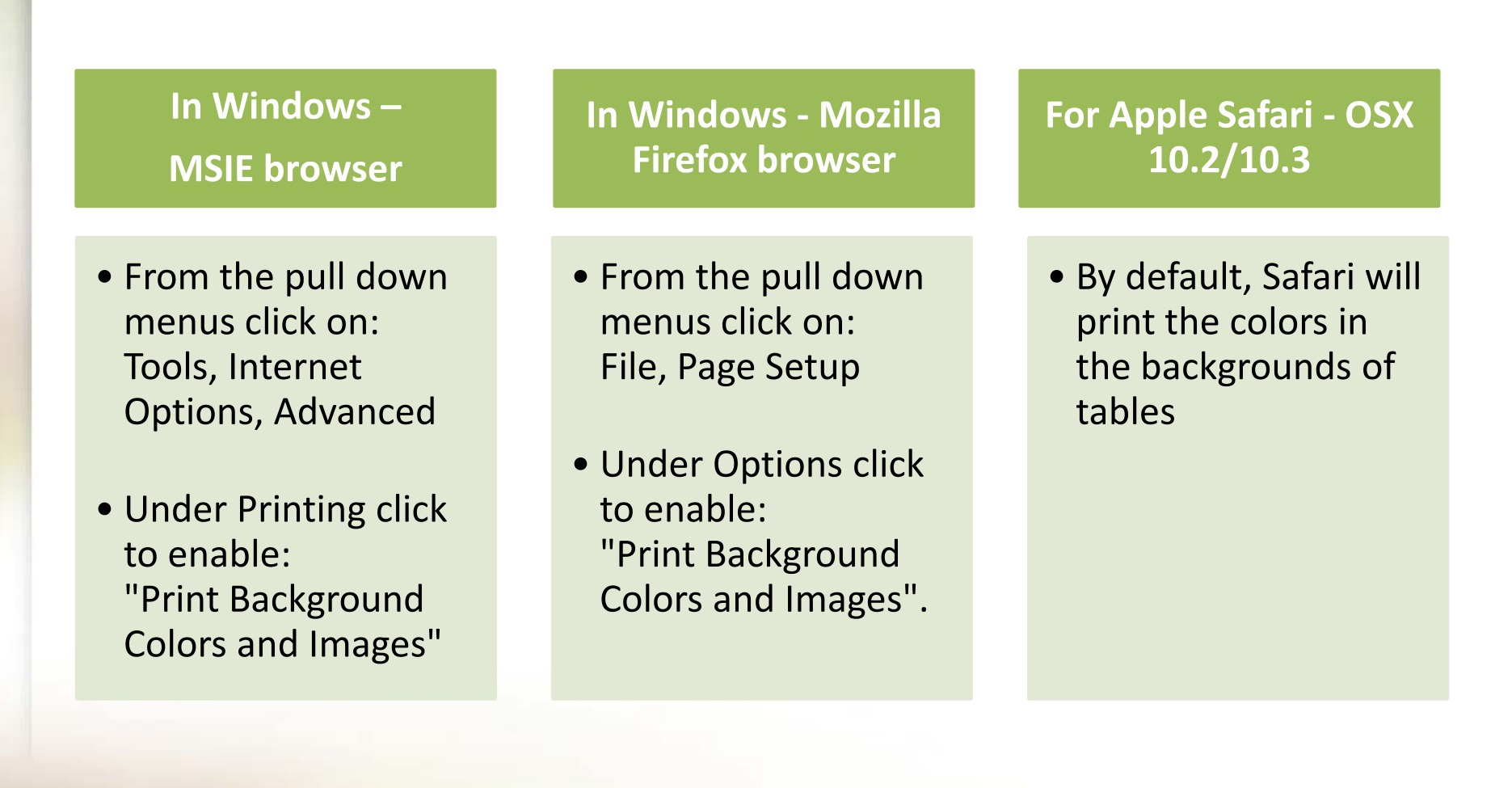

### **Placement Roster Reports**

#### \*Create course groups under test set up tab/placement levels

|                            |                     |                         |           |                   |          |            | l             | Jser F       | tole: Site Manager        |
|----------------------------|---------------------|-------------------------|-----------|-------------------|----------|------------|---------------|--------------|---------------------------|
| Home                       | Users               | Test Setup              |           | Administer Test   | Re       | ports      | Resource      | s            | Order Tests               |
|                            |                     |                         |           |                   |          |            |               |              |                           |
| <u>Home</u> > <u>Repor</u> | ts> <u>Placemen</u> | <u>t Rosters</u> > Plac | cement    | Roster Report Sea | rch Resu | ilts       |               |              |                           |
|                            |                     | Placeme                 | ent F     | Roster Repo       | rt Sea   | arch R     | esults        |              |                           |
| 🗧 🗧 Back                   |                     |                         |           |                   |          | Mo         | dify Your Sea | rch C        | riteria Print             |
| Institution Name           |                     | Creation Time           |           |                   | Test D   | ate Limit) |               |              |                           |
| *Sample College            |                     | 2010-05-12 17:          | 54 ED1    | г                 | From:    | 2009-01-   | 01 To         | <b>):</b> 20 | 10-01-01                  |
| Export Options: D          | elimited Text       | CSV   Excel   XM        | <u>IL</u> |                   |          |            |               |              |                           |
|                            |                     |                         |           |                   |          |            |               |              |                           |
| 1 to 4 out of 4 items      |                     |                         |           |                   |          |            |               |              | < Previous   Page: 1   Ne |
| Student ID                 | ‡ Last              | Name                    | ¢         | First Name        | ¢        | Test Date  | 9             | \$           | English                   |
| 444554444                  | Stude               | ent                     |           | Sample            |          | 2009-11-   | 03            |              | ENGL 1313                 |
| 444554444                  | Stude               | ent                     |           | Sample            |          | 2009-11-   | 17            |              | ENGL 1313                 |
| 444554444                  | Stude               | ent                     |           | Sample            |          | 2009-07-   | 13            |              | ENGL 0103                 |

WritePlacer

1 to 4 out of 4 items

4445544446

< Previous | Page: 1 | Next >

ENGL 1313

Export Options: Delimited Text | CSV | Excel | XML

Student

2009-11-16

Print

### **Course Roster Reports**

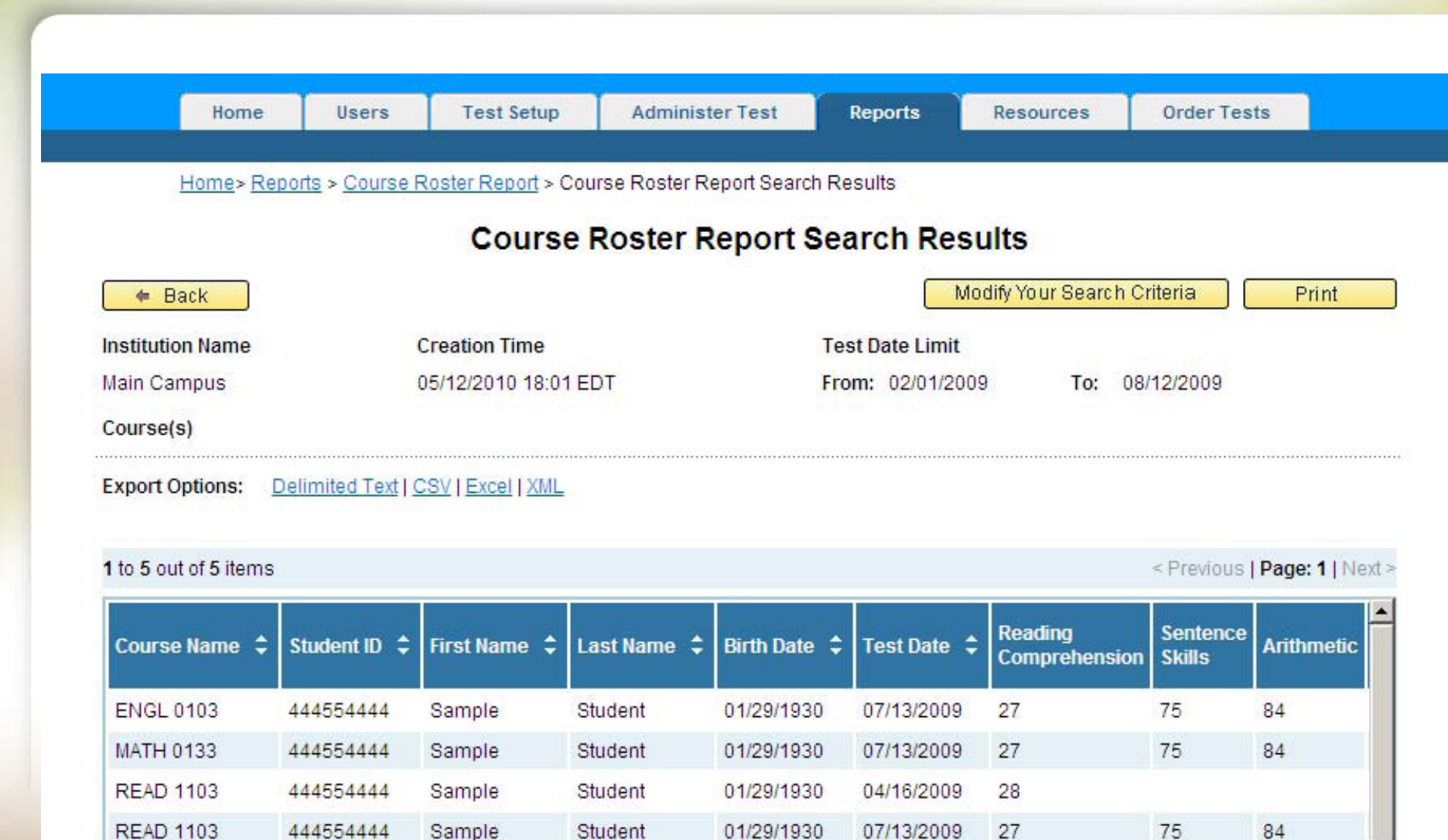

01/29/1930

07/13/2009

27

75

84

•

Study Skills

444554444

Sample

Student

### **Score Roster Reports**

|                                                        |                                          | Scor                                      | e Roster F                                            | Report                                                        | Search Resu                                | ilts                                      |                                                 |
|--------------------------------------------------------|------------------------------------------|-------------------------------------------|-------------------------------------------------------|---------------------------------------------------------------|--------------------------------------------|-------------------------------------------|-------------------------------------------------|
| 🗢 Back                                                 |                                          |                                           |                                                       |                                                               | M                                          | odify Your Search C                       | riteria Print                                   |
| chool Name<br>ample College                            | 9                                        | Creation Time<br>01/02/2009 20:           | 46 EST                                                |                                                               | Test Date Limit<br>From: 03/01/2009        | ) <b>To:</b> 01/0                         | 02/2009                                         |
| xport Options                                          | : Delimited Text                         | CSV   Excel   XN                          | <u>IL</u>                                             |                                                               |                                            |                                           |                                                 |
|                                                        |                                          |                                           |                                                       |                                                               |                                            |                                           |                                                 |
|                                                        |                                          |                                           |                                                       |                                                               |                                            |                                           | \//                                             |
| to 4 out of 4 it                                       | ems                                      |                                           |                                                       |                                                               |                                            |                                           | <u>View 10 per pac</u>                          |
| to 4 out of 4 it<br>Student ID 🗘                       | ems<br>Last Name ¢                       | First Name 💲                              | Test Date 💲                                           | Site ID 🗘                                                     | Elementary<br>Algebra                      | Reading<br>Comprehension                  | View 10 per pac                                 |
| to 4 out of 4 it<br>Student ID \$                      | ems<br>Last Name 💠<br>Simpson            | First Name 💲<br>Theona                    | Test Date \$                                          | Site ID \$ 000004- 001                                        | Elementary<br>Algebra<br>118               | Reading<br>Comprehension                  | View 10 per pace<br>Sentence Skills             |
| to 4 out of 4 it<br>Student ID \$ 108108 109100        | ems<br>Last Name<br>Simpson<br>Thompson  | First Name 🗘<br>Theona<br>George          | Test Date \$ 18/01/2009 21/01/2009                    | Site ID<br>000004-<br>001<br>000004-<br>001                   | Elementary<br>Algebra<br>118<br>113        | Reading<br>Comprehension<br>-<br>94       | View 10 per pace<br>Sentence Skills<br>-<br>100 |
| to 4 out of 4 it<br>Student ID \$ 108108 109100 109109 | Ems Last Name \$ Simpson Thompson Rogers | First Name<br>Theona<br>George<br>Russell | Test Date ♀<br>18/01/2009<br>21/01/2009<br>18/01/2009 | Site ID<br>000004-<br>001<br>000004-<br>001<br>000004-<br>001 | Elementary<br>Algebra<br>118<br>113<br>105 | Reading<br>Comprehension<br>-<br>94<br>80 | View 10 per pace                                |

#### Export Options: Delimited Text | CSV | Excel | XML

Print

# **Demographic Information Reports**

#### **Standard and Local Background Questions (summary)**

| nome             | Users                 | Test Setup               | Administer Test        | Reports       | Resources            | Order Tests |
|------------------|-----------------------|--------------------------|------------------------|---------------|----------------------|-------------|
|                  |                       |                          |                        |               |                      |             |
| Home > Repo      | orts > <u>Demogra</u> | phic Information Reputts | eports > Background Ov | erview Report |                      |             |
| > Background     | d Overview Rep        | on Search Results        |                        |               |                      |             |
|                  | Bac                   | kground O                | verview Repor          | t Search Re   | sults                |             |
| 🗢 Back           |                       |                          |                        | Modify        | Your Search Criteria | Print       |
|                  |                       |                          |                        |               |                      |             |
| Gender           |                       |                          |                        | Count         | Per                  | rcent       |
| Female           |                       |                          |                        | 10            | 10.                  | 99%         |
| choose not to a  | inswer                |                          |                        | 40            | 43.                  | 96%         |
| Male             |                       |                          |                        | 41            | 45.                  | 05%         |
| Self Description | 1                     |                          |                        | Count         | Pei                  | rcent       |
| American Indian  | or Alaska Nati        | ve                       |                        | 6             | 6.5                  | 9%          |
| choose not to a  | inswer                |                          |                        | 51            | 56.                  | 04%         |
| Multicultural    |                       |                          |                        | 19            | 20.                  | 88%         |
| Other            |                       |                          |                        | 1             | 1.1                  | 0%          |
| White            |                       |                          |                        | 14            | 15.                  | 38%         |
| Studied Algebra  | in High Schoo         | l                        |                        | Count         | Per                  | rcent       |
|                  |                       |                          |                        |               | 404                  | 0.000/      |

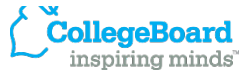

## **Demographic Information Reports**

#### **Standard and Local Background Questions (Individual Student)**

| Но                                         | me Users                      | Test Setup                              | Administer Test      | Reports        | Resources                                       | Order Tests                                                     |                                                 |
|--------------------------------------------|-------------------------------|-----------------------------------------|----------------------|----------------|-------------------------------------------------|-----------------------------------------------------------------|-------------------------------------------------|
| Home                                       | > <u>Reports</u> > <u>Dem</u> | ographic Information Rep                | oorts > Background D | etail Report   |                                                 |                                                                 |                                                 |
|                                            |                               | Bac                                     | kground Det          | ail Report     |                                                 |                                                                 |                                                 |
| 🗢 Back                                     |                               |                                         |                      | (              | Modify Your Searc                               | h Criteria                                                      | Print                                           |
| chool Name                                 |                               | Creation Time                           |                      | Test Date Limi | t                                               |                                                                 |                                                 |
| irst Site                                  |                               | 2009/01/11 03:09 CST                    | Г                    | From: 13/12/2  | 008 <b>To:</b> 1                                | 1/01/2009                                                       |                                                 |
| to 9 out of 9 it                           | ems                           |                                         |                      |                |                                                 | Viev                                                            | v 10 per j                                      |
| to 9 out of 9 if<br>First Name             | ems<br>Last Name_≑            | High School Graduate of GED Certificate | or Gender            | Firs           | t Language Spoken                               | <u>Viev</u><br>Father's<br>Education                            | v 10 per<br>What is<br>your<br>Major2           |
| to 9 out of 9 it<br>First Name (<br>ramesh | ems<br>Last Name 💠<br>kesav   | High School Graduate of GED Certificate | or Gender<br>Male    | Firs<br>Englan | t Language Spoken<br>Ilish and another<br>guage | View<br>Father's<br>Education<br>Business<br>or trade<br>school | v 10 per<br>What is<br>your<br>Major?<br>2nd Ma |

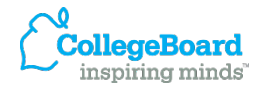

## **Demographic Information Reports**

#### **Student Contact Information/Basic Student Information Fields**

|                 |             |                     |                       | -                          |                                   |               | 1     |
|-----------------|-------------|---------------------|-----------------------|----------------------------|-----------------------------------|---------------|-------|
| Home > Reports  | > Demograpi | hic Information Ren | ortes Student Address | Report > Student Ad        | dress Report Se                   | arch Results  |       |
| Tionic > Nepone | - Demograp  | ine information rep | ono Sudeni Address    | <u>Report</u> > oludent Ad | areas report de                   | archittesuits |       |
|                 |             |                     |                       |                            |                                   |               |       |
|                 |             | Student A           | ddress Repor          | t Search Re                | sults                             |               |       |
|                 |             | Student A           | ddress Repor          | t Search Re                | sults                             |               |       |
| 🗧 Back          |             | Student A           | ddress Repor          | t Search Re                | <b>sults</b><br>odify Your Searc  | h Criteria    | Print |
| 🗢 Back          | (           | Student A           | ddress Repor          | t Search Re                | S <b>ults</b><br>odify Your Searc | h Criteria    | Print |
| to Book         |             | Student A           | ddress Repor          | t Search Re                | sults                             |               | Dr    |

#### 1 to 10 out of 82 items

< Previous | Page: 1 2 3 4 | Next > Show All

| First Name | 🗘 Last Name | Address       | ¢ City   | State/ Province | Zip Code | ¢ |
|------------|-------------|---------------|----------|-----------------|----------|---|
| ESL        | Student     | а             | а        | Nebraska        | а        |   |
| Sample     | Student     | 999 Sample Rd | Sample   | Alabama         | 99999    |   |
| Sample     | Student     | 999 Sample Rd | Sample   | Alabama         | 99999    |   |
| Sample     | Student     | 1111 Main     | Our Town | Florida         | 12345    |   |
| Sample     | Student     | с             | с        | Missouri        | 2        |   |
| Sample     | Student     | 999 Sample Rd | Sample   | Alabama         | 99999    |   |
| Sample     | Student     | 1111 Main     | Our Town | Florida         | 12345    |   |
| Sample     | Student     | 1111 Main     | Our Town | Florida         | 12345    |   |
| Sample     | Student     | 1111 Main     | Our Town | Florida         | 12345    |   |
| Sample     | Student     | 1111 Main     | Our Town | Florida         | 12345    |   |

### WritePlacer Response Report

#### **Batch printing available**

|          | Home                 | Users                  | Test Se     | etup                                      | Administer T                                           | est Reports                                                               | Resources                                                                                                    | Order Tests                                                  |                                                              |                                                        |                 |
|----------|----------------------|------------------------|-------------|-------------------------------------------|--------------------------------------------------------|---------------------------------------------------------------------------|----------------------------------------------------------------------------------------------------|--------------------------------------------------------------|--------------------------------------------------------------|--------------------------------------------------------|-----------------|
| Ŀ        | <u>Home &gt; Rep</u> | orts> <u>WritePlac</u> | er Response | Reports > '                               | WritePlacer Re                                         | esponse Reports Sea                                                       | arch Results                                                                                                    |                                                              |                                                              |                                                        |                 |
|          |                      |                        | WritePla    | cer Re                                    | sponse l                                               | Reports Seal                                                              | ch Results                                                                                                    |                                                              |                                                              |                                                        |                 |
| ( +      | Back                 | $\sim$                 |             |                                           |                                                        |                                                                           | La diferir Onesis                                                                                                    | Vh                                                           | at's New   Knowle                                            | dge Base   <u>S</u>                                    | ystem R         |
| Schoo    | l Name               | Colleg                 | eBoard      |                                           |                                                        |                                                                           |                                                                                                    |                                                              |                                                              | User ID:                                               | SM              |
| First S  | ite                  | ACCUP                  | LACER       |                                           |                                                        | ,                                                                         |                                                                                                    |                                                              |                                                              | User Role:                                             | Site ivia       |
| Expor    | t Options:           |                        |             | Home                                      | Users                                                  | Test Setup                                                                | Administer Test                                                                                                    | Reports                                                      | Resources                                                    | Order T                                                | ests            |
| 1 to 10  | out of 35 ite        |                        | H           | ome > <u>Rep</u>                          | <u>orts</u> > WritePla                                 | icer Response Repo                                                        | rts                                                                                                    |                                                              |                                                              |                                                        |                 |
|          |                      |                        |             |                                           |                                                        | Write                                                                     | Placer Respo                                                                                                    | nse Renorf                                                   | <i>د</i>                                                     |                                                        |                 |
|          | First Nam            |                        | ſ           |                                           |                                                        | Minte                                                                     | lucer Respo                                                                                                    | nse Report                                                   | J                                                            | D. i. t                                                |                 |
|          | ramesh               |                        | l           | 🕈 Back                                    |                                                        |                                                                           |                                                                                                    |                                                              |                                                              | Print                                                  | _               |
|          | ramesh               |                        |             | Student ID<br>123456                      |                                                        | Student Name<br>ramesh kesav                                              | WritePla<br>Absolute                                                                                                    | acer Prompt<br>e Responsibility                              |                                                              |                                                        |                 |
|          | ramesh               |                        |             | Qinco wo :                                | are living in the                                      | eoriatu wa cannot e                                                       | av that we are abcolut                                                                                                    | ly individual Evolu                                          | hav we have to co                                            | mmunicata v                                            |                 |
|          | ramesh               |                        |             | other, face                               | to face, or per                                        | haps even through. V                                                      | Vhat we do is surly related by the second of the second second | ated to people around the                                    | und us. That is to<br>ve to say that the                     | say, we are                                            | 10              |
|          | asdas                |                        |             | As a 12th                                 | grade student                                          | in Mainland China. C                                                      | ommonly students wo                                                                                                    | uld take a college                                           | entrane exain in C                                           | hina and als                                           | 0               |
|          | asdas                |                        |             | U.S. Howe                                 | ersnies in Crin<br>ever, at the san                    | netime, I am one of th                                                    | e best students in my                                                                                                    | school. The fact is                                          | , in China, people                                           | do care aboi                                           | Jt              |
|          | asdas                |                        |             | know it's n                               | iot. As a reasul                                       | t, my teachers wante                                                      | , and it seemed to be t<br>d on me to get some fa                                                                                                    | ame for our schoo                                            | l by getting us very                                         | y### high sci                                          | ores            |
|          | asdas                |                        |             | for a V a st                              | tudent of a non                                        | -English speaking co<br>- English speaking co                             | une SAT test, and I def<br>puntry. Days before, I re                                                                                                    | ead the "Official Gu                                         | nard on it since it's<br>iide" in class ever                 | s extremely ha<br>yday, almost                         | aru             |
|          | ramesh               |                        |             | every seco<br>tough.one                   | na, Ignoring n<br>. In there eyes,                     | iy teachers. It is fare f<br>I'm not a typical good                       | nat all my classmates<br>I student, how come a                                                                                                    | are working real h<br>student who dosr                       | iard on the NME I,<br>It lesten to his tea                   | it's also a<br>ichers turnout                          | ta              |
|          | asdas                |                        |             | good stud<br>is best for                  | ent. Apparently<br>me. My teache                       | r, they thought I didn't<br>rs do not say anythin                         | work hard, though I rea<br>g when they ridicule m                                                                                                    | ally was. I will cut r<br>ie. I must succeed                 | ny stomach. They<br>to honor my pare                         | do not want v<br>nts and my                            | vhat            |
| 1 to 10  | out of <b>35</b> ite |                        |             | family, and<br>myself, I s<br>study by m  | d I won't let the<br>et a very bad e<br>lyself. When m | se lunatic people cor<br>xample in my class, t<br>y teacher finally found | itinue to smear my nar<br>he top level physics cla<br>d out what caused the                                                                                                    | me. Life has lost a<br>ass. Some of my c<br>absentoezm in my | II meaning. Whate<br>lassmates started<br>class, they chatte | ever I think abo<br>d to act as I do<br>ed with me. Th | out<br>D-<br>Ne |
| Evenerat | Ontionor             |                        |             | example, i                                | ie to study in th<br>my own one. It                    | e teachers: οπice, or<br>is certain the every cl                          | pernaps anywnere my<br>loice one make is rela                                                                                                    | classmates won't<br>ted to others. As I                      | choose to study b                                            | e. Such is my<br>y myself in cla                       | ass,            |
| Export ( | Back                 |                        |             | I effected r<br>this matter<br>perhaps it | ny classmates<br>r, that one oug<br>would be imp       | around. The decision<br>ht to be responsibility<br>ossible for us to mak  | n I made was obvious<br>to the choices he mac<br>e the choice                                                                                                    | ly a decision that s<br>de. Sometimes, if t                  | houldn't be made:<br>he choice has a v                       | e. I realized fro<br>ery bad effort,                   | m               |
| JPLA     | CER®                 |                        |             | 🗢 Baci                                    | <                                                      |                                                                           |                                                                                                    |                                                              |                                                              | Print                                                  |                 |

### **Diagnostic Test Reports**

#### **Individual Score Roster**

| Home                  | 03013         | Test Setup           | Administer Test         | Reports               | Resources | Order Test       | S     |
|-----------------------|---------------|----------------------|-------------------------|-----------------------|-----------|------------------|-------|
| Liama - Danad         | Disensatio    | Toot Reports - Die   | annatia Taat Caara Daa  | tor Doport Sooreh Dov | wite      | 10               |       |
| Tiome > Kepon         | la Plagnostic | - Test Repuits > Dia | ignostic rest score ros | ter report bearchive: | Suits     |                  |       |
|                       |               |                      |                         |                       |           |                  |       |
|                       | Diag          | nostic Test          | Score Roster            | Report Searc          | h Result  | ts               |       |
| 🔶 Back                | Diag          | nostic Test          | Score Roster            | Report Searc          | h Result  | ts<br>h Criteria | Print |
| 🗢 Back<br>School Name | Diag          | nostic Test          | Score Roster            | Report Searc          | h Resulf  | ts<br>h Criteria | Print |

#### 1 to 4 out of 4 items

< Previous | Page: 1 | Next >

| Student ID 💲 | Last Name 🗘 | First Name 🗘 | Test Date 🗘              | AR - Integers<br>and<br>Fractions | AR - Decimal<br>Numbers | AR - Percent | AR - Estim,<br>Ordering,<br>Numb. Sense | AR - Word<br>Problems |
|--------------|-------------|--------------|--------------------------|-----------------------------------|-------------------------|--------------|-----------------------------------------|-----------------------|
| 44455444     | Gray        | Wilson       | 2009-11 <mark>-02</mark> | 10                                | 4                       | 5            | 6                                       | 8                     |
| 55544666     | Johnson     | Susan        | 2009-11-02               | 1                                 | 1                       | 1            | 3                                       | 1                     |
| 66655444     | Madison     | James        | 2009-11-02               | 12                                | 15                      | 10           | 6                                       | 7                     |
| 77788999     | Murray      | Phillip      | 2009-11-02               | 9                                 | 12                      | 7            | 9                                       | 6                     |

1 to 4 out of 4 items

< Previous | Page: 1 | Next >

Print

Export Options: Delimited Text | CSV | Excel | XML

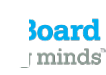

## **Diagnostic Test Reports**

#### **Test Summary/By Domains**

| <u>Home</u> > <u>Reports</u> > <u> </u> | Diagnostic Test Reports > Diag | nostic Test Summary Rep | orts > Diagnostic T | est Summa    | ry Report Search Result | s |
|-----------------------------------------|--------------------------------|-------------------------|---------------------|--------------|-------------------------|---|
|                                         | Diagnostic Test                | t Summary Repo          | ort Search I        | Results      |                         |   |
| 🗢 Back                                  |                                |                         | Modify              | / Your Searc | h Criteria 🛛 🦳 Print    |   |
| Values for category p                   | ercentages are rounded and m   | ay not total to 100%.   |                     |              |                         |   |
| School Name                             | Creation Time                  | Tes                     | t Date Limit        |              |                         |   |
| Sample College                          | 2009-11-03 10:48 ES            | T Froi                  | m: 2009-10-04       | To:          | 2009-11-03              |   |

#### 1 to 5 out of 5 items

#### < Previous | Page: 1 | Next >

| Test Name 🗘           | Domain 🗘                                   | Needs<br>Improvement | Limited<br>Proficiency | Proficient 🗘 | Mean<br>Score | Standard<br>Deviation + | Total<br>Students |
|-----------------------|--------------------------------------------|----------------------|------------------------|--------------|---------------|-------------------------|-------------------|
| Diagnostic Arithmetic | Computation with<br>Integers and Fractions | 25%                  | 25%                    | 50%          | 8             | 4.83                    | 4                 |
| Diagnostic Arithmetic | Computation with<br>Decimal Numbers        | 50%                  | 0%                     | 50%          | 8             | 6.58                    | 4                 |
| Diagnostic Arithmetic | Problems Involving<br>Percent              | 25%                  | 50%                    | 25%          | 5.75          | 3.77                    | 4                 |
| Diagnostic Arithmetic | Estimation, Ordering, and Number Sense     | 25%                  | 75%                    | 0%           | 6             | 2.45                    | 4                 |
| Diagnostic Arithmetic | Word Problems and<br>Applications          | 25%                  | 75%                    | 0%           | 5.5           | 3.11                    | 4                 |

### **Test Unit Reports**

**ACCUPLACER®** 

#### **Activity of individual tests of a date range**

|                     |                     | Те             | st Activity | Report               | Result  | S                  |                |                    |
|---------------------|---------------------|----------------|-------------|----------------------|---------|--------------------|----------------|--------------------|
| 🗧 🗧 Back            |                     |                |             |                      | C       | Modify Your Search | Criteria 🛛 🦳   | Print              |
| Institution<br>Name | Creation Time       |                | Test        | Date Limit           |         |                    |                |                    |
| First Site          | 2009/01/13 23:23 CS | т              | From        | : 15/12/200          | 8 To:   | : 13/01/2009       |                |                    |
| One item found      | Institution Name 💲  | Site ID 🗘      | Site Name 💲 | Region 🗘             | State 💲 | Total Units Used 💲 | View 10        | perpage<br>arit cl |
| 000001              | First Insitution    | 000001-<br>001 | First Site  | Midwestern<br>Region | lowa    | 113                | 923            | 14 3               |
| One item found      |                     |                |             |                      |         |                    | <u>View 10</u> | per page           |
|                     |                     |                |             |                      |         |                    |                |                    |

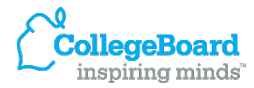

### **Test Unit Reports**

**Check to see if units were added/units used for date range** 

#### **Unit History Report Results**

| 🔶 🕈 Bai             | ck                |                           |                  |               | Modify Your Sear     | ch Criteria            | Print                                                                 |
|---------------------|-------------------|---------------------------|------------------|---------------|----------------------|------------------------|-----------------------------------------------------------------------|
| Institution<br>Name | 1                 | С                         | reation Time     |               | Test Date Limit      |                        |                                                                       |
| Sample C            | ollege            | 2009                      | -02-02 13:34 EST |               | From : 2009-01-04    |                        | To:2009-02-                                                           |
| Export Op           | tions: Delimite   | d Text   CSV   Excel   XM | <u>IL</u>        |               |                      |                        |                                                                       |
|                     |                   |                           |                  |               |                      |                        |                                                                       |
| t of 22 item        | IS                |                           |                  |               | < Previous   Page: 1 | 2 3   Next > <u>Sh</u> | now All                                                               |
| tion ID 💲           | Site Name 💲       | Transaction Date 💲        | Units Consumed 💲 | Units Added 💲 | Reference Number 💲   | Туре 🗘                 | Remarks                                                               |
|                     | Demo Site         | 2009-01-18                | 0                | 25            | 109                  | DEMO                   | FROM Colle<br>Board TO Di<br>Site. UNITS                              |
|                     | Main Campus       | 2009-01-18                | 0                | 100           | 112                  | FREE                   | -                                                                     |
|                     | Sample<br>College | 2009-01-18                | 0                | 100           | 113                  | PURCHASE               | -                                                                     |
|                     | Main Campus       | 2009-01-18                | 1                | 0             | 118                  | CONSUMED               | 1.0 UNITS<br>CONSUMEE<br>FOR Readin<br>Comprehen<br>BY Main<br>Campus |
|                     | Main Campus       | 2009-01-18                | 1                | 0             | 120                  | CONSUMED               | 1.0 UNITS<br>CONSUMEE<br>FOR Senten<br>Skills BY Ma<br>Campus         |

### **Custom Reports**

#### Allows you to tailor and customize info to include in the report

| Home                                                                                | Users Test Setup Administ                                                                                                    | er Test Reports Resources Order Tests                                                                                                    |
|-------------------------------------------------------------------------------------|----------------------------------------------------------------------------------------------------|----------------------------------------------------------------------------------------------------|
|                                                                                     |                                                                                                    |                                                                                                    |
| Home > Reports >0                                                                   | Custom Reports                                                                                                    |                                                                                                    |
|                                                                                     | Custo                                                                                                    | om Reports                                                                                                    |
| 🔶 Back                                                                              |                                                                                                    | Modify Your Search Criteria Print                                                                                                    |
| Institution Name                                                                    | Creation Time                                                                                                    | Test Date Limit                                                                                                    |
| First Site                                                                          | 2009/01/11 03:14 CST                                                                                                    | From 11/12/2008 To 11/01/2009                                                                                                    |
|                                                                                     |                                                                                                    | er fellede ji uger i 2 e 4 e e i e filede e                                                                                                    |
|                                                                                     |                                                                                                    | interiodo (1 agei 1 2 5 4 5 6 1 6 (1464) onemy                                                                                                    |
| Address                                                                             | Birth Date                                                                                                    | ¢ City ¢                                                                                                    |
| Address<br>Here                                                                     | Birth Date<br>20/03/1988                                                                                                    | City \$                                                                                                    |
| Address<br>Here<br>Here                                                             | Birth Date<br>20/03/1988<br>20/03/1988                                                                                                    | City City Some City                                                                                                    |
| Address<br>Here<br>Here<br>Here                                                     | Birth Date     20/03/1988     20/03/1988     20/03/1988     20/03/1988                                                                                                    | City City Some City<br>Some City<br>Some City                                                                                                    |
| Address<br>Here<br>Here<br>Here<br>sdfsdf                                           | Birth Date           20/03/1988           20/03/1988           20/03/1988           20/03/1988           01/01/1930                                                                                                    | City City Some City Some City Some City Some City Sdfsdf                                                                                                    |
| Address<br>Here<br>Here<br>Here<br>sdfsdf<br>sdfsdf                                 | Birth Date           20/03/1988           20/03/1988           20/03/1988           01/01/1930           01/01/1930                                                                                                    | City City Some City Some City Some City Some City Sdfsdf sdfsdf                                                                                                    |
| Address<br>Here<br>Here<br>Sdfsdf<br>sdfsdf<br>sdfsdf                               | Birth Date       20/03/1988       20/03/1988       20/03/1988       20/03/1988       01/01/1930       01/01/1930       01/01/1930                                                                                                    | City<br>Some City Some City Some City Sdfsdf sdfsdf sdfsdf                                                                                                    |
| Address<br>Here<br>Here<br>Sdfsdf<br>sdfsdf<br>sdfsdf<br>sdfsdf                     | Birth Date           20/03/1988           20/03/1988           20/03/1988           20/03/1988           01/01/1930           01/01/1930           01/01/1930           01/01/1930           01/01/1930                                                                                                    | City       Some City       Some City       Some City       Some City       sdfsdf       sdfsdf       sdfsdf       sdfsdf       sdfsdf                                                                                                    |
| Address<br>Here<br>Here<br>Sdfsdf<br>sdfsdf<br>sdfsdf<br>sdfsdf<br>sdfsdf           | Birth Date           20/03/1988           20/03/1988           20/03/1988           20/03/1988           01/01/1930           01/01/1930           01/01/1930           01/01/1930           01/01/1930           01/01/1930                                                                                     | City       Some City       Some City       Some City       Some City       sdfsdf       sdfsdf       sdfsdf       sdfsdf       sdfsdf       sdfsdf       sdfsdf       sdfsdf       sdfsdf       sdfsdf       sdfsdf       sdfsdf           |
| Address<br>Here<br>Here<br>Sdfsdf<br>sdfsdf<br>sdfsdf<br>sdfsdf<br>sdfsdf<br>sdfsdf | Birth Date           20/03/1988           20/03/1988           20/03/1988           20/03/1988           01/01/1930           01/01/1930           01/01/1930           01/01/1930           01/01/1930           01/01/1930           01/01/1930           01/01/1930           01/01/1930           01/01/1930 | City       Some City       Some City       Some City       Sdfsdf       sdfsdf       sdfsdf       sdfsdf       sdfsdf       sdfsdf       sdfsdf       sdfsdf       sdfsdf       sdfsdf       sdfsdf       sdfsdf       sdfsdf       sdfsdf |

1 to 10 out of 77 items

< Previous | Page: 1 2 3 4 5 6 7 8 | Next > Show All

### **User Defined Fields**

Allows you to add additional student info that can be used in Placement Rules and Reports

- Examples of User Defined Fields
- Scores from essays graded by your faculty
- Scores from Local Tests not administered through Accuplacer Local Tests
- Scores from other tests: SAT, ACT

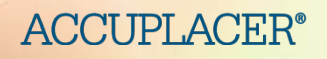

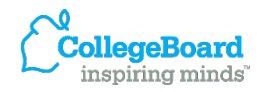

# **Navigation Creating a Query**

ACCUPLACER<sup>®</sup>

If there are reports you generate frequently, you can build a query that allows you to quickly repeat the task:

- 1. Select the fields to be included in your report
- 2. Select Create a New Query
- 3. Name your Query then click Save
- 4. All Queries can be edited or deleted

| *Select Fields for Report<br>Field Categories               |   |                                       |
|-------------------------------------------------------------|---|---------------------------------------|
| Available Fields                                            |   | Selected Fields                       |
| Birth Date<br>City<br>Email                                 |   | Site Name<br>Student ID<br>First Name |
| Home Phone<br>Middle Initial<br>State/Province<br>Test Name | • | Test Date                             |
| Zip Code                                                    |   |                                       |

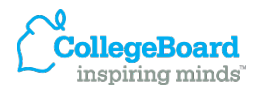

# **Navigation Exporting Options**

Export Options: Delimited Text | CSV | Excel | XML

| Download File Format Settings |                                                                         |
|-------------------------------|-------------------------------------------------------------------------|
| Header Formats:               | 💿 Included header in output file 🔘 Do not include header in output file |
| Date Format:                  |                                                                         |
| Text Delimited:               | 💿 Pipe 🔘 Comma 🔘 Semi-Colon 🔘 Fix Length Fields                         |
| File Formats:                 | 💿 Windows 🔘 Unix/Linux 🔘 Macintosh                                      |

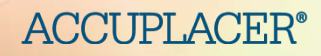

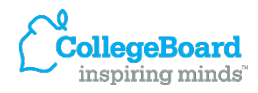

# Navigation Searching

| Last 30 Days        | • |
|---------------------|---|
| Today Only          |   |
| Yesterday and Today |   |
| Last 7 Days         |   |
| Last 30 Days        |   |

| «  | (   | Janu  | iary 2 | )   | »   |    |
|----|-----|-------|--------|-----|-----|----|
| Su | Mo  | Tu    | We     | Th  | Fr  | Sa |
|    |     |       |        | 1   | 2   | 3  |
| 4  | 5   | 6     | 7      | 8   | 9   | 10 |
| 11 | 12  | 13    | 14     | 15  | 16  | 17 |
| 18 | 19  | 20    | 21     | 22  | 23  | 24 |
| 25 | 26  | 27    | 28     | 29  | 30  | 31 |
|    |     |       |        |     |     |    |
|    | Tod | lay's | Date   | Clo | ose |    |

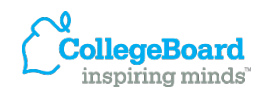

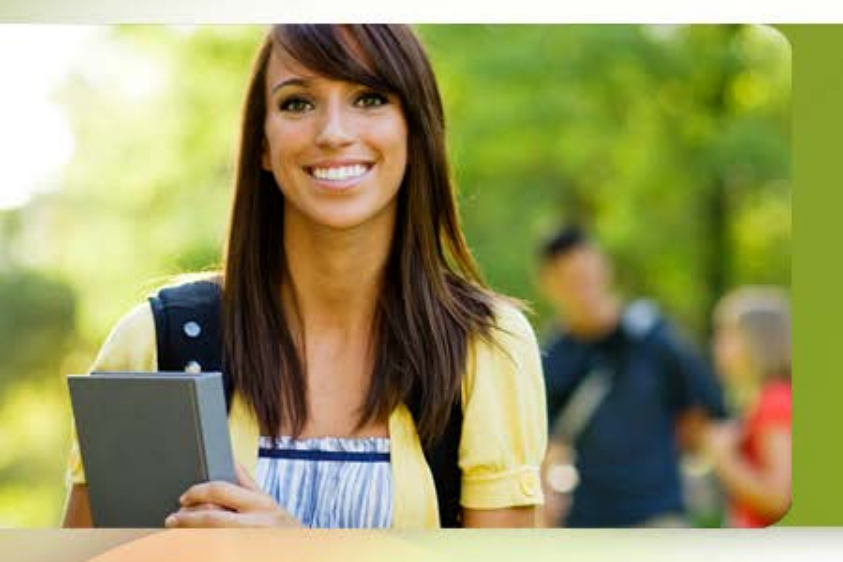

#### **User Resources**

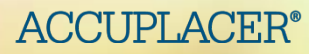

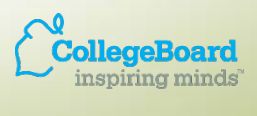

### **ACCUPLACER Resources**

- Electronic Discussion Group (EDG)
- Senior Assessment Manager for your region
- Technical support 80+ hours per week
  - 1-800-607-5223
  - <u>info@accuplacer.org</u> (Help Desk)
- Admitted Class Evaluation Service (ACES)
- Research/best practices guides

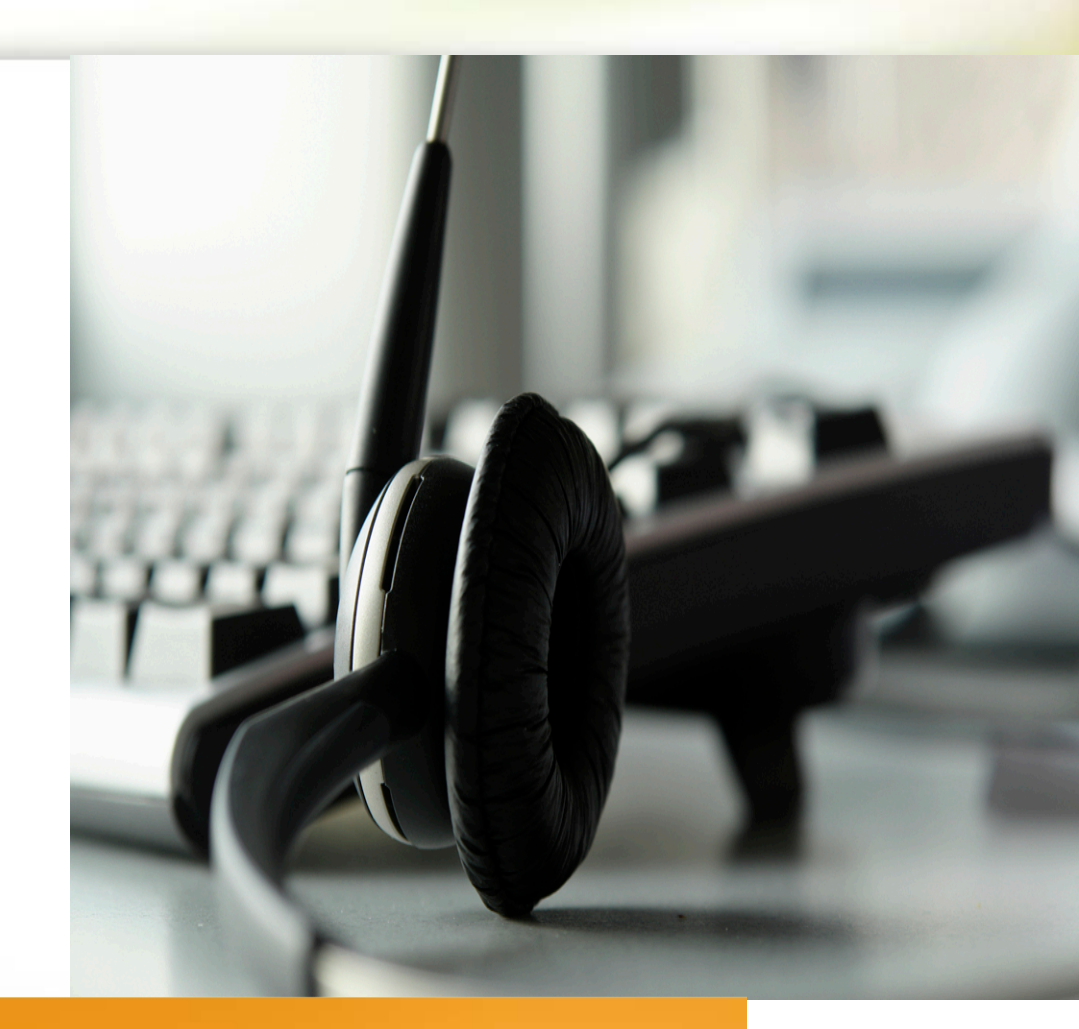

For more information about ACCUPLACER, visit: <u>www.collegeboard.com/accuplacer</u>

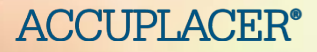

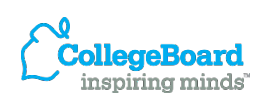

### **Admitted Class Evaluation Service**

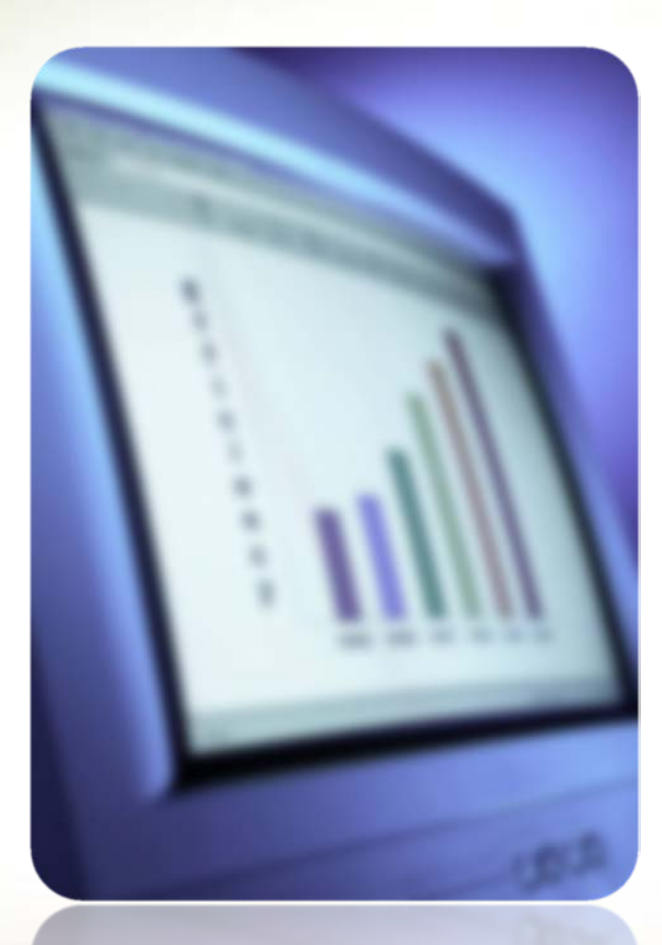

- Provides probability tables for cut scores and a course grade of B or higher/a course grade of C or higher
- Presents non-technical analyses of student data with interpretive text that highlights key findings
- Can be shared with policy makers with documentation that supports placement decisions at a specific institution or within a system

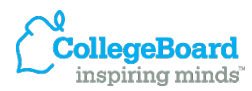